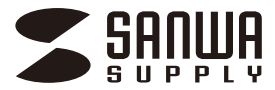

# Bluetoothスリムキーボード ペアリング方法

Windows 8.1 の場合

1. 画面右端に、「チャーム」を表示させます。

【チャームの表示方法】

マウス、およびタッチパッドを使用できる場合はマウ スカーソルを右上もしくは左下に固定、タッチパネル の場合は右画面外側から内側に向かってスワイプする と表示されます。

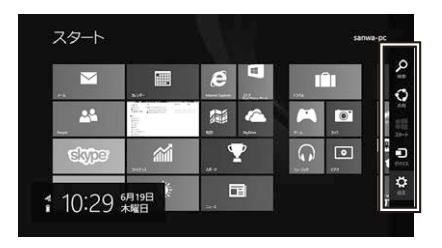

 2.「設定」をクリック、またはタッチし、「PC 設定の 変更」をクリック、またはタッチします。

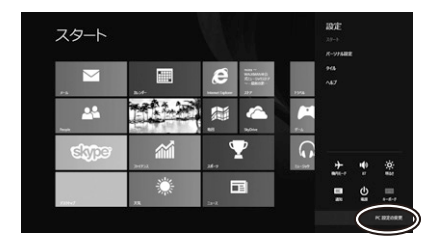

3. 左のメニューにある「PC とデバイス」をクリック、 またはタッチします。

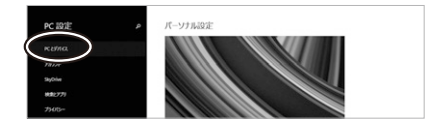

4. 本製品の電源を ON にして、機器を割り付ける番号を選択します。「Fn」キーと「A( 01 )」「S(02)」「D(03)」のいずれかを押してください。その時電源ランプが緑色に 1 回点滅します。

次に「Fn」キーと「TAB」キーを同時に押すと、表 面のペアリング LED が青に点滅します。

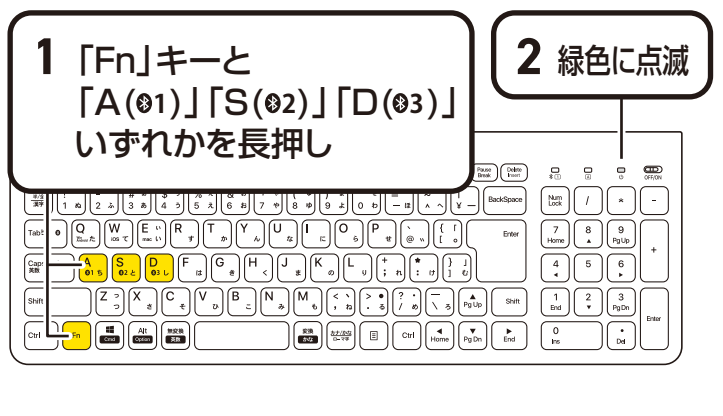

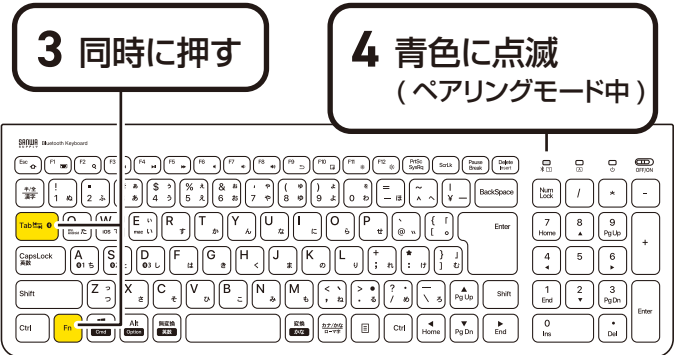

 「SANWA BT KEYBOARD」が表示されたら、ク リック、またはタッチしてペアリングします。
 数秒後、インストールが完了します。

| ● PC とデバイス | A | Bluetoothデバイスの管理                                           | I |
|------------|---|------------------------------------------------------------|---|
| Or WHAT    |   | to me                                                      |   |
| FORA       |   | R 2 Barrow SCORME T. IT. Barrow SYCO2528 K UNDERSTRUCTORY. |   |
| Burkoth    |   | SANWA BT KEYBOARD                                          |   |
| 986R       | 9 |                                                            |   |
| 7372995/54 |   |                                                            |   |
|            |   |                                                            |   |

6. ペアリングが完了した後、「Fn」+「Q(Win、 Android)」のキーを同時に押し、Windows の配列 に変更してください。

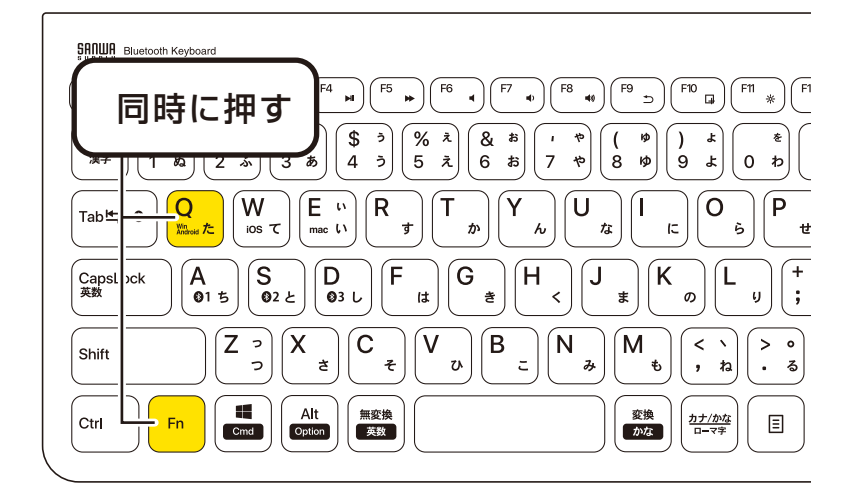

#### Windows 8の場合

- 1. 画面右端に、「チャーム」を表示させます。
- 2.「設定」をクリック、またはタッチし、「PC 設定の 変更」をクリック、またはタッチします。
- 5. 左のメニューにある「デバイス」をクリック、また はタッチします。
- ※事前に Bluetooth が「ON」である必要があるので、 「ワイヤレス」をクリックまたはタッチし、状態を確 認してください。

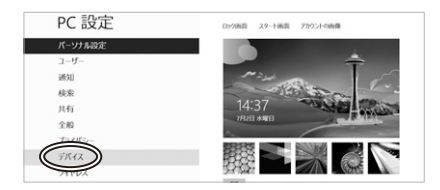

4. 右に表示される「デバイスの追加」をクリックします。

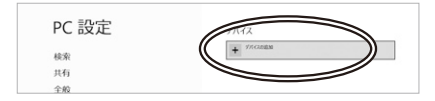

5. 本製品の電源を ON にして、機器を割り付ける番号 を選択します。「Fn」キーと「A( ☉1 )」「S ( ☉2 )」 「D( ☉3 )」のいずれかを押してください。その時電源 ランプが緑色に 1 回点滅します。 次に「Fn」キーと「TAB」キーを同時に押すと、表 面のペアリング LED が青に点滅します。

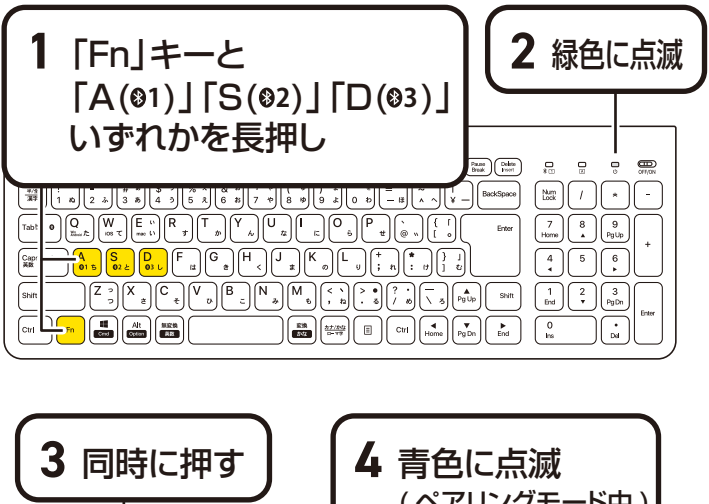

| SHOWR Bostooth Keyboard                          |                                                                                                    |
|--------------------------------------------------|----------------------------------------------------------------------------------------------------|
|                                                  |                                                                                                    |
| (<br>★/2<br>★♥<br>1 x2<br>1 x2<br>(<br>2 .5<br>( | $ \begin{array}{c} \begin{array}{c} \left( \begin{array}{c} \\ \\ \end{array}\right) \\ \left( \begin{array}{c} \\ \end{array}\right) \\ \left( \begin{array}{c} \\ \end{array}\right) \\ \left( \end{array} \\ \left( \end{array}\right) \\ \left( \begin{array}{c} \\ \end{array}\right) \\ \left( \end{array} \\ \left( \end{array}\right) \\ \left( \end{array} \\ \left( \end{array}\right) \\ \left( \end{array} \\ \left( \end{array}\right) \\ \left( \end{array} \\ \left( \end{array}\right) \\ \left( \end{array} \\ \left( \end{array}\right) \\ \left( \end{array} \\ \left( \end{array}\right) \\ \left( \end{array} \\ \left( \end{array}\right) \\ \left( \end{array} \\ \left( \end{array}\right) \\ \left( \end{array} \\ \left( \end{array} \\ \left( \end{array} \\ \\ \left( \end{array} \right) \\ \left( \end{array} \\ \left( \end{array} \\ \left( \end{array} \\ \\ \left( \end{array} \\ \\ \left( \end{array} \right) \\ \left( \end{array} \\ \\ \left( \end{array} \\ \left( \end{array} \\ \\ \left( \end{array} \right) \\ \left( \end{array} \\ \left( \end{array} \\ \\ \left( \end{array} \\ \\ \left( \end{array} \right) \\ \left( \end{array} \\ \left( \end{array} \\ \\ \left( \end{array} \\ \\ \left( \end{array} $ |
|                                                  | $ \begin{array}{c} \left[ \begin{array}{c} c \\ c \\ c \\ c \\ c \\ c \\ c \\ c \\ c \\ c$                                                                                                    |
| CapsLock<br>RR 01 5 02                           | $ \left  \begin{array}{c} D_{g} F_{g} G_{\mathfrak{g}} H_{g} J_{g} K_{g} L_{g} f_{g}^{a} f_{g}^{a} f_{g}^{g} f_{g}^{a} f_{g}^{a} f_{g}^{a} f_{g}^{a} f^{g} f^{g} f^{g} f^{g} f^{g} f^{g} f^{g} f^{g} f^{g} f^{g} f^{g} f^{g} f^{g} f^{g} f^{g} f^{g} f^{g} f^{g} f^{g} f^{g} f^{g} f^{g} f^{g} f^{g} f^{g} f^{g} f^{g} f^{g} f^{g} f^{g} f^{g} f^{g} f^{g} f^{g} f^{g} f^{g}$                                                                                                    |
| Shift Z "                                        | $\begin{array}{c} X \\ \begin{array}{c} \\ \end{array} \\ \begin{array}{c} \\ \end{array} \\ \end{array} \\ \begin{array}{c} \\ \end{array} \\ \begin{array}{c} \\ \end{array} \\ \end{array} \\ \begin{array}{c} \\ \end{array} \\ \begin{array}{c} \\ \end{array} \\ \end{array} \\ \begin{array}{c} \\ \end{array} \\ \end{array} \\ \begin{array}{c} \\ \end{array} \\ \end{array} \\ \begin{array}{c} \\ \end{array} \\ \end{array} \\ \begin{array}{c} \\ \end{array} \\ \end{array} \\ \begin{array}{c} \\ \end{array} \\ \end{array} \\ \begin{array}{c} \\ \end{array} \\ \end{array} \\ \end{array} \\ \begin{array}{c} \\ \end{array} \\ \end{array} \\ \end{array} \\ \begin{array}{c} \\ \end{array} \\ \end{array} \\ \end{array} \\ \end{array} \\ \begin{array}{c} \\ \end{array} \\ \end{array} \\ \end{array} \\ \end{array} \\ \end{array} \\ \end{array} \\ \end{array} \\ \end{array} \\ \end{array} \\ $                                                                                                    |
|                                                  | Alt      RER      RER      RER      Bit      Ctrl Home      Pg Do      End      Da      Da                                                                                                    |

## 6.「SANWA BT KEYBOARD」が表示されたら、クリッ ク、またはタッチしてペアリングを完了させます。

7. ペアリングが完了した後、「Fn」+「Q(Win、 Android)」のキーを同時に押し、Windows の配列 に変更してください。

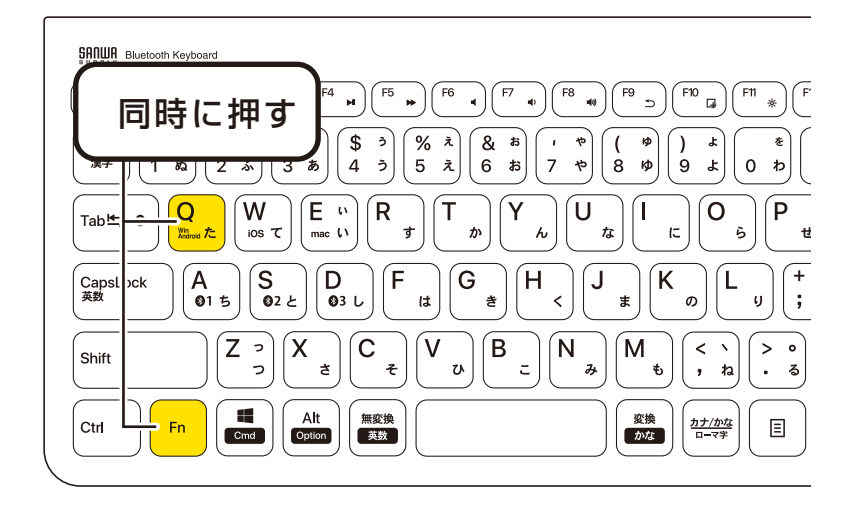

#### Windows 7 の場合

クスクバー左下の「Windows ボタン (スタートボタン)」をクリックし、「デバイスとプリンター」を選択します。

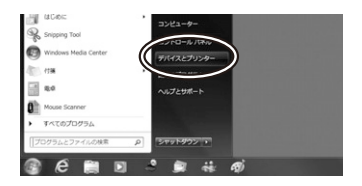

2. 左上の「デバイスの追加」をクリックします。

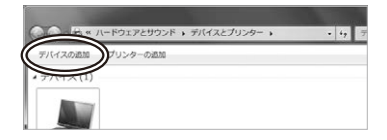

 3. 本製品の電源を ON にして、機器を割り付ける番号 を選択します。「Fn」キーと「A(●1)」「S(●2)」 「D(●3)」のいずれかを押してください。その時電源 ランプが緑色に 1回点滅します。 次に「Fn」キーと「TAB」キーを同時に押すと、表 面のペアリング LED が青に点滅します。

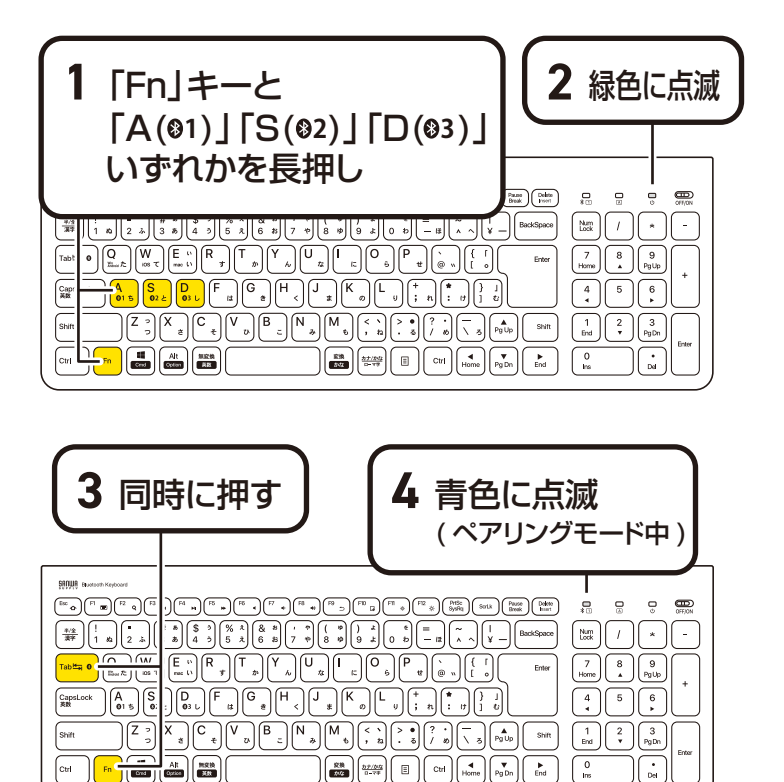

SANWA BT KEYBOARD」が表示されたら、「次
 へ」を選択します。その後ペアリングが行われ、完
 了です。

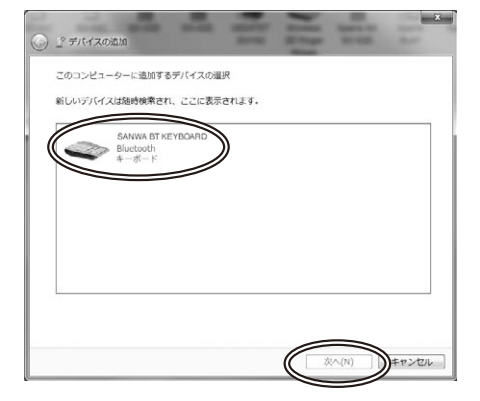

5. ペアリングが完了した後、「Fn」+「Q(Win、 Android)」のキーを同時に押し、Windows の配列 に変更してください。

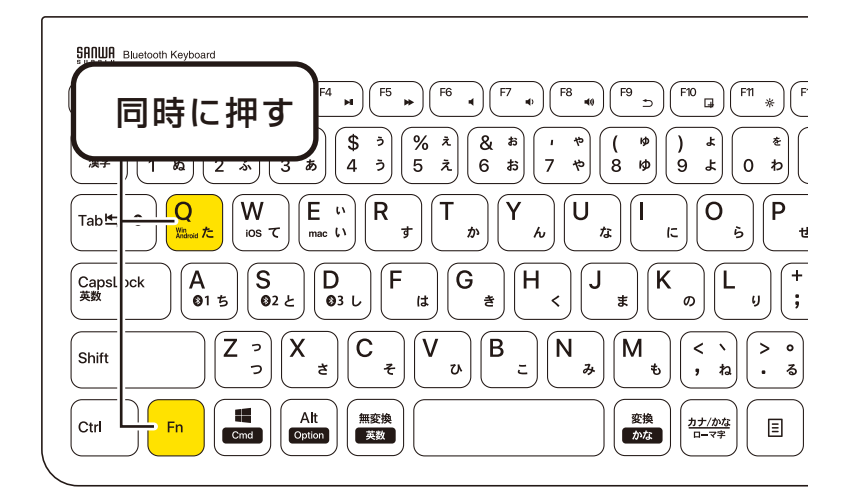

※1:ペアリング操作、および待ち時間中にタイムアウト(ペアリング、インストール)が完了しない場合 パソコンがインターネットに接続されており、かつ 設定で「デバイス用のドライバーのインストール設 定」が自動更新になっている場合、接続中に HID ド ライバーのアップデート検索が行われ、ペアリング 有効時間を過ぎ、ペアリングに失敗する場合があり ます。その際は、下記設定方法で自動更新を一時的 に止めて再設定してください。  スタートメニューから「デバイスとプリンター」を クリックし、「デバイス」の項目にある本体に該当す るアイコンを右クリックします。

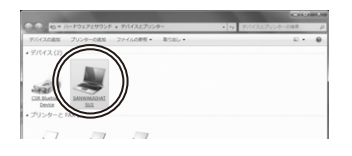

#### 2.「デバイスのインストール設定」をクリックします。

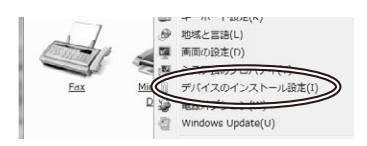

3.「いいえ、実行方法を選択します」を選択し、「常に…」 以外の項目のどちらかをチェックし、「変更の保存」 をクリックします。

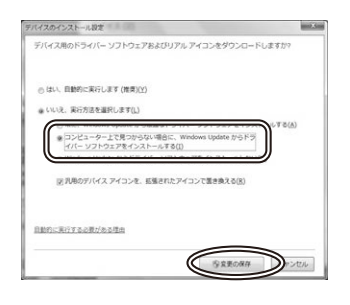

4. 以上の手順を終えて、再度ペアリング設定を行います。一度ペアリング、接続設定が完了すれば、この設定は元に戻しても問題ありません。手順1から再度設定を行い、元に戻してください。

### Windowsで「突然接続ができなくなる」・ 「切断される」症状について

Windowsの仕様上、Bluetoothの電源が一定 時間を過ぎるとOFFになるという機能が設定さ れている場合があります。そのような症状が出た 場合、下記の方法で設定を変更し、再度ペアリン グをやり直してください。

- ※この設定変更により、Bluetooth 機器、およ び本体バッテリーの消耗の早さが変わる場合が あります。ご了承ください。
- パソコン本体の「デバイスマネージャー」を開きます。
  ※デバイスマネージャーの開き方は OS のバージョンや各フォルダの表示方法によって異なります。ご使用のパソコンの取扱説明書をご覧く
  - ださい。

イル(F) 勝作(A) 表示(V) ヘルプ( を[177]目 1771 表示 O Bluetoot

 デバイスマネージャーの中に、「Bluetooth 無 線」の項目がありますので、その中の Bluetooth デバイスドライバの欄を右クリック し、「プロパティ」を開きます。使用されている パソコンによって名称が異なります。 代表的なものは「FOXCONN」 「BROADCOM」などがあります。

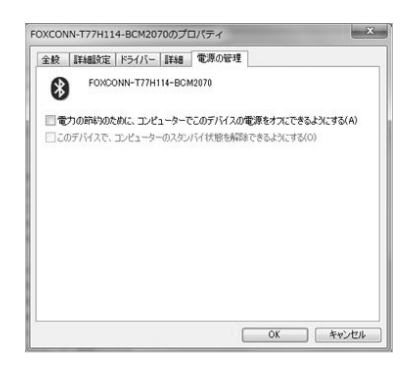

3. 「電源の管理| タブをクリックし、その中にあ る「電力の節約のために、コンピューターでこ のデバイスの電源をオフにできるようにする| の項目のチェックを外します。

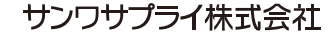

ver.1.0

◎川サブライヤンターノ〒700-0825 岡山県岡山市北区田町1-10-1 TEL086-223-3311 FAX.086-223-5123 東京サブライセンター / 〒140-8566 東京都品川区南大井6-5-8 TEL.03-5763-0011 FAX.03-5763-0033 #ボリンパビンチ 1140-6366 東京師 加に 南大 キ 0 5 ° 6 4.病営業所7660-0808 4.病市北区北7条西4-1-1 パストラルビルNB 仙台営業所7年83-0852 仙台市宮城野区 福岡 1-6-37 TM仙台ビル 名店営業所7年53-0014 愛知県名古暦市中村区開武1-16-18 CUBE MELKI 大阪営業所7年532-0003 大阪市淀川区営業4-536 ONEST新大阪スクエア 入版書業所/7532-0828 広島県広島県広島市南区京橋町7-18 新井ビル TEL082-264-2716 FAX.082-284-271 福岡営業所/〒812-0011 福岡市博多区博多駅前4-3-3博多八百治ビル TEL092-471-6721 FAX.092-471-8078

TEL.011-611-3450 FAX.011-716-8990 TEL.022-257-4638 FAX.022-257-4633 TEL.052-453-2031 FAX.052-453-2033 TEL.06-6395-5310 FAX.06-6395-5315 CE/AF/NSDaSz